## Σύγκριση λογισμικών **CABRI-GEOGEBRA-SKETCHPAD**

ως προς το χειρισμό τους

Geogebra+Cabri έχουν την ίδια σειρά πατήματος κουμπιών στις κατασκευές (πρώτα κλικ στα εικονίδια και μετά στην επιφάνεια εργασίας).

Αντίθετη σειρά υπάρχει στο Sketchpad: πρώτα επιλέγονται τα αντικείμενα και μετά οι εντολές.

Geogebra+ Sketchpad έχουν κατασκευή κουμπιού εμφάνισης/απόκρυψης αντικειμένων (το Cabri όχι) Κατασκευή κουμπιού εμφάνισης/απόκρυψης στο Sketchpad:

α) επιλογή πρώτα των αντικειμένων από την επιφάνεια εργασίας

β) επεξεργασία → κουμπιά ενεργειών → απόκρυψη/εμφάνιση.

To Cabri είναι **το μόνο** λογισμικό που διαθέτει ένδειξη διεργασιών (σγολίων) για λεπτομερή επιλογή αντικειμένων.

To Cabri είναι **το μόνο** λογισμικό που διαθέτει στροφή αξόνων και αλλαγή γωνίας αξόνων.

To Geogebra είναι το μόνο λογισμικό που διαθέτει έτοιμη εντολή κατασκευής εφαπτομένης κύκλου.

To geogebra (σε αντίθεση με τα άλλα δύο λογισμικά):

- περιέχει λογιστικό φύλλο (excel)  $\geq$
- διαθέτει πληθώρα έτοιμων εντολών  $\geq$
- διαθέτει έτοιμο δρομέα (το Sketchpad και το Cabri δεν τον περιέχει έτοιμο, μπορεί όμως να κατασκευαστεί)
- διαθέτει μπάρα εισαγωγής εντολών
- διαθέτει παράθυρο παράθεσης εντολών (αριστερά στην οθόνη).  $\geq$

Η κατασκευή κωνικής τομής από 5 σημεία διατίθεται μόνο στα Geogebra + Cabri.

- Το Sketchpad δεν διαθέτει συμμετρία ως προς κέντρο (την εκτελούμε με περιστροφή αντικειμένου κατά 180°).
- Το Sketchpad δεν διαθέτει τμήμα δοθέντος μήκους (το κατασκευάζουμε με μεταφορά)  $\geq$
- Το Sketchpad δεν διαθέτει γωνία δοθέντος μέτρου (την κατασκευάζουμε με περιστροφή). ۶
- **Μόνο** το Sketchpad διαθέτει την εντολή της επανάληψης  $\geq$
- **Μόνο** το Geogebra δεν διαθέτει την εντολή διαχωρισμός/συγχώνευση σημείου από/σε αντικείμενο.  $\geq$
- $\geq$ **Μόνο** το Sketchpad διαθέτει κουμπί μετακίνησης σημείου σε σημείο και κουμπί μετάβασης σε άλλη σελίδα.

| Η δημιουργία νέου εργαλείου στα Geogebra - Cabri γίνεται με παρόμοιο τρόπο: |                                          |
|-----------------------------------------------------------------------------|------------------------------------------|
| geogebra                                                                    | Cabri                                    |
| <ul> <li>Δημιουργία νέου εργαλείου</li> </ul>                               | <ul> <li>Αρχικά αντικείμενα</li> </ul>   |
| <ul> <li>Αντικείμενα εζαγωγής</li> </ul>                                    | <ul> <li>Τελικά αντικείμενα</li> </ul>   |
| <ul> <li>Αντικείμενα εισαγωγής</li> </ul>                                   | <ul> <li>Ορισμός μακροεντολής</li> </ul> |
| <ul> <li>Ονομα</li> </ul>                                                   |                                          |
|                                                                             |                                          |
| - τα πλάνια γράμματα σημαίνουν ότι η σειρά μπορεί να γίνει και αντίστροφα   |                                          |

για γράμματα σημαίνουν ότι η σειρά μπορεί να γίνει και αντίστροφα

Η δημιουργία νέου εργαλείου στο Sketchpad γίνεται με διαφορετικό τρόπο: Στο Sketchpad πρώτα επιλέγουμε τα αντικείμενα της επιφάνειας εργασίας (αρχικά και μετά τα τελικά) και μετά πατάμε «δημιουργία νέου εργαλείου».

## ΓΕΩΜΕΤΡΙΚΟΣ ΤΟΠΟΣ

 $\triangleright$  Geogebra: εικονίδιο → κλικ στο σημείο του τόπου → κλικ στο μεταβλητό σημείο Cabri: με τον ίδιο τρόπο Sketchpad: κλικ στο σημείο του τόπου και στο μεταβλητό σημείο -> κατασκευή -> γ.τ.

Στα Sketchpad - Cabri τα σημεία ενός γ.τ. αυξομειώνονται με τα πλήκτρα +, -

Στα Sketchpad - Cabri –Geogebra: Δεν είναι δυνατή η κατασκευή της τομής ενός γ.τ. με ένα άλλο αντικείμενο, ούτε η παραγωγή της εξίσωσής του. Μπορούμε όμως να φτιάξουμε εργαλείο του οποίου το αποτέλεσμα να είναι ο γ.τ.. Επίσης μπορούμε να τοποθετήσουμε σημείο σε γ.τ..